## Step by Step Guide: Enterprise Enquiry

In order to use this step by step guide, you should have registered a customer code. Consult the step by step guide for Customer Registration for assistance in registering a customer code.

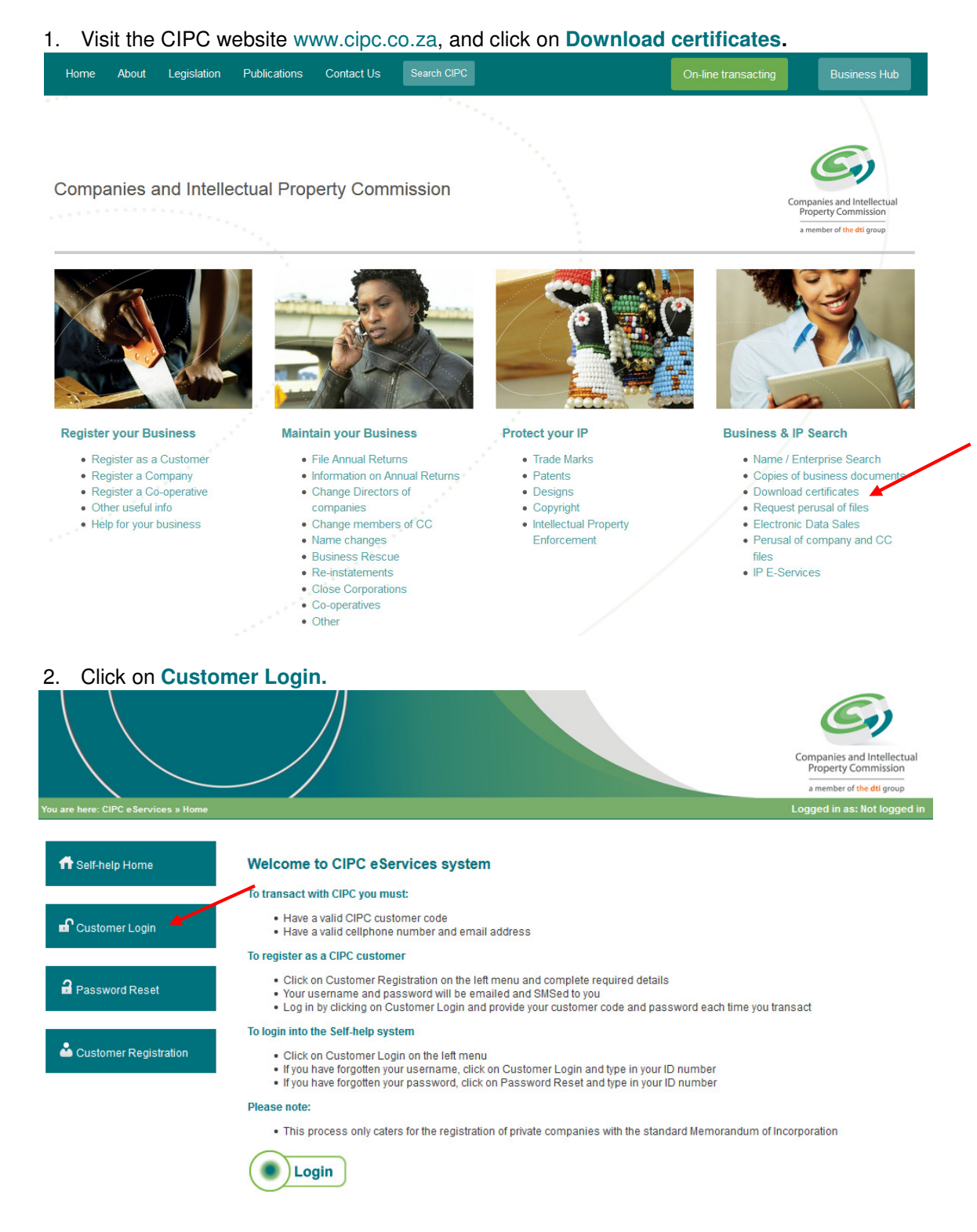

- 3. Complete the required fields and click on Login.
  - a. Customer Code
  - b. Customer Password (case sensitive)

- c. Security code (case sensitive)d. Click on CIPC Terms & Conditions to read it, and in the circle next to it to accept the terms and conditions

Select Forgot Password if you require your customer password to be resend to you.

|                                      |                                                                                           | Companies and Intellectual<br>Property Commission                                                                                                    |
|--------------------------------------|-------------------------------------------------------------------------------------------|----------------------------------------------------------------------------------------------------|
| $\sim$                               | ~/                                                                                        | a member of the dti group                                                                                                    |
| You are here: CIPC eServices » Login |                                                                                           | Logged in as: Not logged in                                                                                                    |
| ff Self-help Home                    | Login to CIPC eServices                                                                   |                                                                                                    |
| Customer Login                       | Customer Code                                                                             | Before you login make sure you have a <b>valid email address</b> as<br>you will not be able to procceed with filing your annual returns if<br>you don't have one. You can register for a free email address at<br>GMail. |
| Password Reset                       | Customer Password (case sensitive)                                                        |                                                                                                    |
| Customer Registration                | <b>3</b> L j <b>S</b> 2 <b>a</b><br>Enter security code displayed above. (case sensitive) |                                                                                                    |
|                                      | Login     Forgot Password?                                                                |                                                                                                    |

4. The landing page of E-services will be displayed. Click on Enterprise Enquiry.

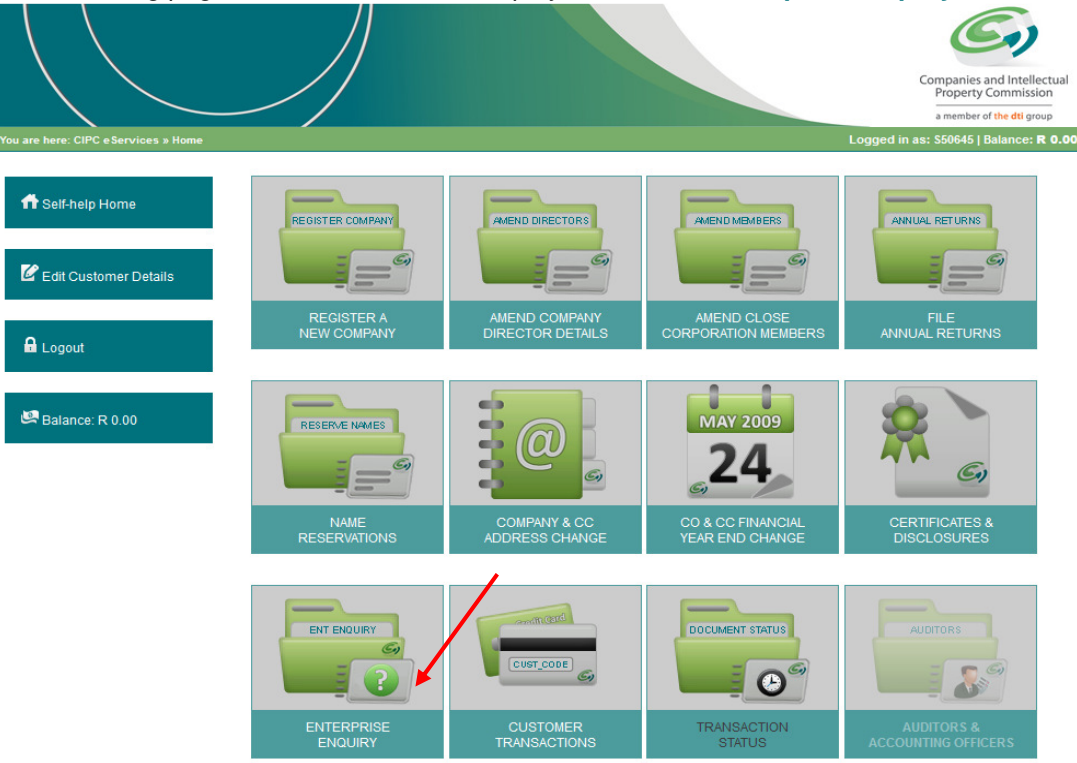

5. Enter the Enterprise Number and click on Validate.

|                                         |                    | Companies and Intellectual<br>Property Commission |
|-----------------------------------------|--------------------|---------------------------------------------------|
|                                         | ~/                 | a member of the dti group                         |
| /ou are here: CIPC eServices » Enterpri | se Enquiry         | Logged in as: BRMC01   Balance: R 9999750.00      |
| ff Self-help Home                       | Enterprise Enquiry |                                                   |
| C Edit Customer Details                 | Enterprise Number  |                                                   |
| Logout                                  | Validate           |                                                   |
| 🛤 Balance: R 9999750.00                 |                    |                                                   |

- 6. The following detail regarding the enterprise will be displayed:
  - a. Enterprise Number
  - b. Enterprise Name
  - c. Enterprise Type
  - d. Enterprise Status
  - e. Registration Date
  - f. Physical Address
  - g. Postal Address
  - h. Registered Directors/Members

661002 XXXX 08 X

| n Self-help Home        | Enterprise Enquiry                                             |                     |                                                  |        |        |  |  |
|-------------------------|----------------------------------------------------------------|---------------------|--------------------------------------------------|--------|--------|--|--|
| C Edit Customer Details | Enterprise Number 2008 * 069148 *                              | 23*                 |                                                  |        |        |  |  |
| 🔒 Logout                | Validate                                                       |                     |                                                  |        |        |  |  |
|                         | Enterprise Details                                             |                     |                                                  |        |        |  |  |
| Balance: R 9999750.00   | Enterprise Number                                              | 2008 / 069148 / 23  |                                                  |        |        |  |  |
|                         | Enterprise Name                                                | IMPACT TAX SERVICES |                                                  |        |        |  |  |
|                         | Enterprise Type                                                | Close Corporation   |                                                  |        |        |  |  |
|                         | Enterprise Status                                              | In Business         |                                                  |        |        |  |  |
|                         | Registration Date                                              | 2008/04/01          |                                                  |        |        |  |  |
|                         | PHYSICAL ADDRESS:<br>32 KMS HOUSE<br>173 GREY STREET<br>DURBAN |                     | POSTAL ADDRESS:<br>CLUSTER BOX 3066<br>WESTVILLE |        |        |  |  |
|                         | 4000                                                           |                     | 3634                                             |        |        |  |  |
|                         |                                                                |                     |                                                  |        |        |  |  |
|                         | Registered Directors / Members                                 |                     |                                                  |        |        |  |  |
|                         | ID / Passport Numbe <u>r</u>                                   | Name(s)             | Surname                                          | Туре   | Status |  |  |
|                         | 641003 XXXX 08 X                                               | NEISHA              | RAMPERSAD                                        | Member | Active |  |  |

RAVI MEGHRAJ

RAMPERSAD

Member

Active